# HOJA DE TRABAJO 3: Primeros pasos con *GeoGebra*.

## Ángulo inscrito en una semicircunferencia

El objetivo es dibujar un ángulo inscrito en una semicircunferencia.

Para ello puedes seguir la siguiente secuencia:

|          | Dibuja un <b>Segmento</b><br>entre dos puntos. Para<br>visualizar los nombres de<br>A y B, haz <i>clic</i> derecho<br>sobre cada uno de ellos y<br>activa la opción <b>Expone</b><br>rótulo              |  |
|----------|----------------------------------------------------------------------------------------------------|--|
|          | Luego construye la<br>Semicircunferencia<br>cuyo diámetro es el<br>segmento anterior.<br>Finalmente, construye los<br>dos Segmentos que<br>determinan el Ángulo<br>inscrito en la<br>semicircunferencia. |  |
| Ъ<br>ABC | Desliza el punto P sobre la semicircunferencia y fíjate en<br>los valores que va tomando el ángulo. Inserta un<br>comentario: ¿Qué observas?<br>Guarda la figura en <u>h3a1anginscrito.ggb</u>           |  |
|          |                                                                                                    |  |

### Ángulos en una circunferencia

#### Primero:

Dibuja una figura como la adjunta. Te recomiendo hacerlo en este orden:

| $\odot$        | 1. Dibuja una circunferencia y<br>llama O al centro.                                                                                                    | A                                                                               |
|----------------|----------------------------------------------------------------------------------------------------|---------------------------------------------------------------------------------|
| • <sup>A</sup> | <ol> <li>Sitúa en la circunferencia y<br/>nombra los cinco puntos<br/>restantes.</li> </ol>                                                                                                    | M 30022                                                                         |
| ~              | (Para dar nombre a un<br>punto es recomendable<br>hacerlo inmediatamente<br>después de hacer el clic de<br>representación, pues en<br>otro caso tendrás que<br>utilizar el botón derecho y<br>elegir la opción<br><b>Renombrar</b> ). | 0<br>0<br>0<br>0<br>0<br>22*<br>0<br>22*<br>0<br>22*<br>0<br>0<br>22*<br>0<br>0 |
| ď              | <ol> <li>Representa los segmentos,<br/>los ángulos.</li> </ol>                                                                                                    |                                                                                 |
| ••             | 4. Y finalmente, el arco AB.                                                                                                    |                                                                                 |

#### <u>Segundo</u>:

ABC Incorpora uno o varios comentarios respondiendo a las siguientes cuestiones:

- 1. ¿Qué tienen los cuatro ángulos marcados en común y qué diferencia a uno de ellos?
- 2. ¿A cuál de ellos se le llamará *central* y a cuáles *inscritos*? ¿por qué?
- 3. Modifica la posición de los puntos ¿Observas alguna relación permanente entre las medidas de los ángulos? Descríbela.
- 4. ¿Encuentras alguna relación entre la figura de la actividad anterior y ésta?

#### Tercero:

Guarda la figura en *h2a2angulos.ggb*